## Person attribute type

## What it does:

Allows you to add certain attributes about a person that you wish to track. Attributes can be pulled by a report, plus they can be configured to show on different screens in Quest.

## Adding the table entry

Menu | Tables | Generic Validation Tables | AttributeType

| Code: SG04<br>Short description:* Gender Ex<br>Long description:* Gender Ex | press    |
|-----------------------------------------------------------------------------|----------|
| Short description:* Gender Ex<br>Long description:* Gender Ex               | press    |
| Long description:* Gender Ex                                                | prossion |
|                                                                             | pression |
| Special (Y/N): (Y                                                           |          |
| At risk (Y/N):                                                              |          |
| Add only (Y/N):                                                             |          |
| Value table: PATSG04                                                        |          |
| Grouping: SEXUALIT                                                          | Y        |
| Active:* OYes ONo                                                           |          |
| Notes:                                                                      |          |

- Code Choose a code. It can be 1-4 characters.
- **Short description** The short description can be up to 15 characters
- Long description The long description is what the users see, it can be up to 50 characters long.
- **Special (Y/N)** If Y, then this attribute will be highlighted on various screens when displayed, such as the Case Detail screen shown below.
- At risk (Y/N) IF Y, then this attribute identifies the person as being 'at risk' on several screens.

- Add only (Y/N) If Y, then this attribute can only be added and can't be removed without \*ALL authority.
- Value table If specified, the generic validation table that contains the valid values associated with this attribute that will have to be selected. (See <u>GVT | Tables</u>)
- **Grouping** If specific, all attributes with a given grouping will be grouped together on the edit screen. All groupigs can be defined in the AttributeGroups table, if you want descriptions displayed for each grouping.

Click the **Update** button to save your work.

| Тор  |           |            |          |         |           | Add |
|------|-----------|------------|----------|---------|-----------|-----|
| Case | Role      | Start date | End date | Warrant | Attribute |     |
| 13   | Defendant | 10/5/2018  |          |         | Escape    |     |
|      |           | 11 days    |          |         | SEXÓ      |     |
|      |           |            |          |         | Aggressor |     |
|      |           |            |          |         | NRM       |     |